# Configuration de la prise en charge Opus sur Cisco Unified Communication Manager

### Contenu

Introduction Conditions préalables Conditions requises Components Used Qu'est-ce qu'Opus ? Périphériques Cisco prenant en charge OPUS Configuration pour activer Opus. Défauts associés

### Introduction

Ce document décrit la configuration pour activer la prise en charge des codecs Opus qui a été ajoutée dans le cadre de Cisco Unified Communications Manager version 11.0(1) et la liste des périphériques qui prennent en charge Opus.

Contribué par Akash Sethi, ingénieur TAC Cisco.

### Conditions préalables

#### **Conditions requises**

Cisco vous recommande de prendre connaissance des rubriques suivantes :

- Cisco Unified Communication Manager.
- VoIP (Voice over Internet Protocol)

#### **Components Used**

Les informations contenues dans ce document sont basées sur les versions de logiciel suivantes :

• Cisco Unified Communications Manager (CUCM) version 11 et ultérieure.

The information in this document was created from the devices in a specific lab environment. All of the devices used in this document started with a cleared (default) configuration. If your network is live, make sure that you understand the potential impact of any command.

## Qu'est-ce qu'Opus ?

Le codec Opus est un codec audio et vocal interactif conçu pour gérer un large éventail d'applications audio interactives telles que la VoIP, la vidéoconférence, le chat en jeu et les

performances musicales distribuées en direct.

Le codec Opus peut évoluer de la voix mono à bande étroite de 6 kbits/s à la musique stéréo à bande large de 510 kbits/s. Il peut basculer en toute transparence entre tous ses modes d'exploitation, ce qui lui donne une grande flexibilité pour s'adapter aux différentes conditions de contenu et de réseau sans renégocier la session en cours.

Opus est pris en charge pour les périphériques SIP. Par défaut, le paramètre de service de codec Opus **Opus Codec Enabled** est activé pour tous les périphériques. Les autres valeurs possibles pour ce paramètre peuvent être activer le codec Opus pour tous les périphériques non enregistrés ou Désactivé pour tous les périphériques.

#### Périphériques Cisco prenant en charge OPUS

| Périphérique         | Protocol | Configuration minimale requise du micrologiciel |
|----------------------|----------|-------------------------------------------------|
| 7811/78221/7841/7861 | SIP      | 78xx.11-5-1-18                                  |
| 8865/8845            | SIP      | 8845_65-sip.11-5-1-18                           |
| 8841/8841/8851/8861  | SIP      | 88xx-sip.11-5-1-18                              |
| Cisco Jabber         | SIP      | 11.0                                            |

### Configuration pour activer Opus.

- Activer le paramètre de service pour le codec Opus
- Activer le paramètre Entreprise pour le codec Annonce G.722

Étape 1. Afin d'activer la connexion du support OPUS à la page d'administration de Cisco Unified CM, accédez à **System > Service settings**.

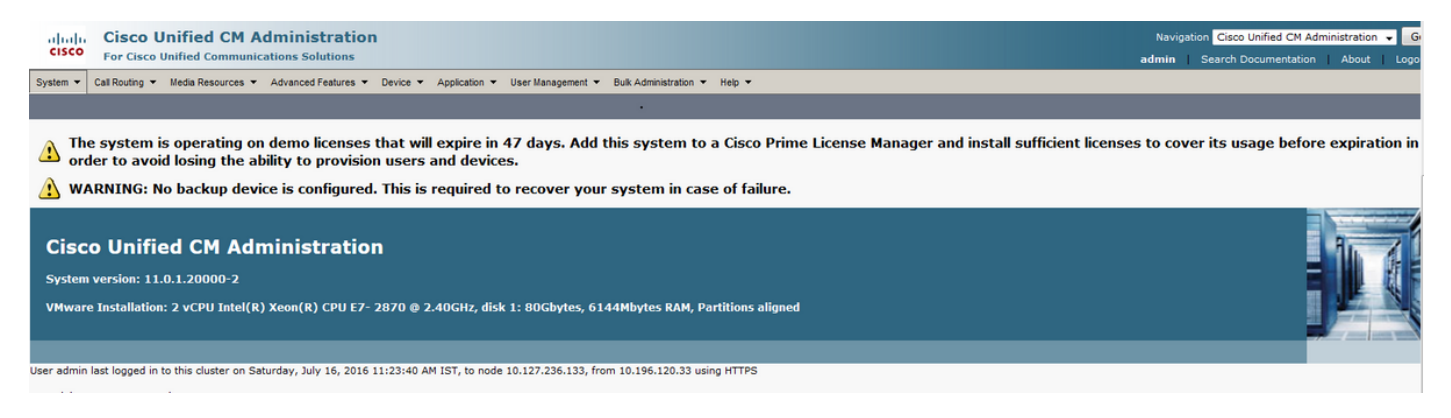

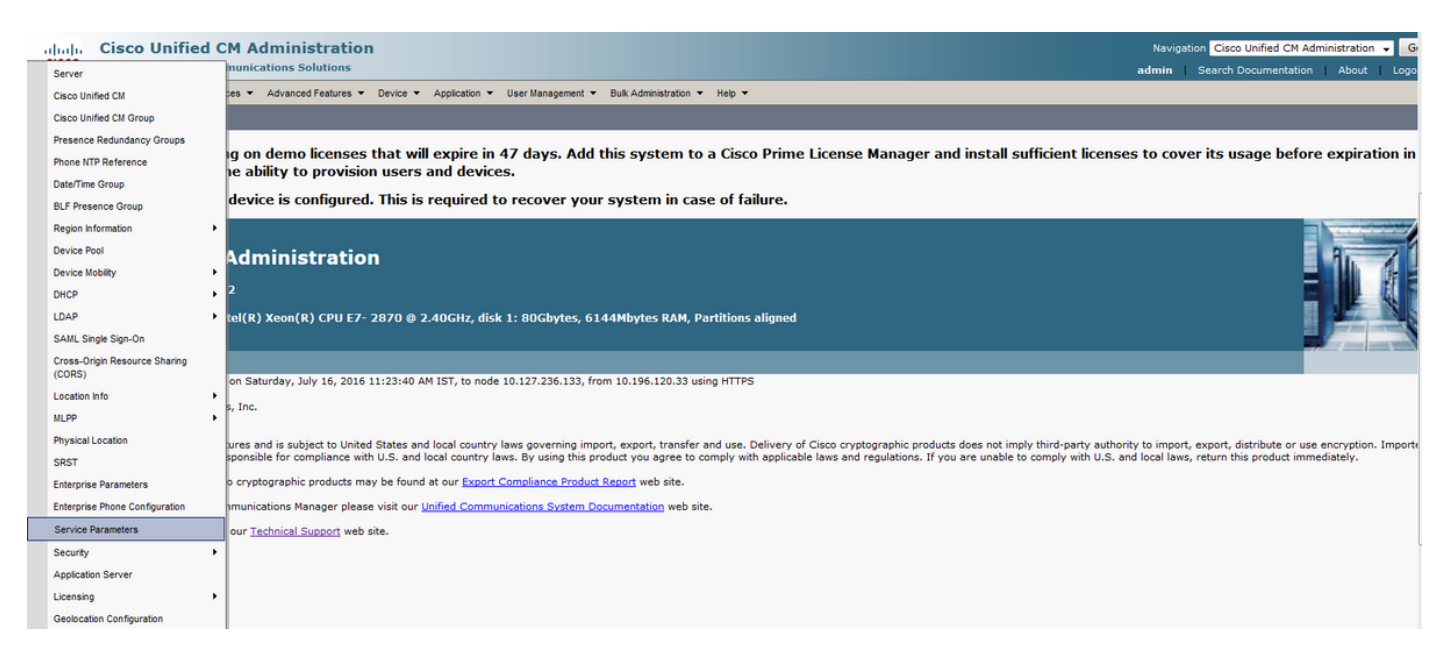

Étape 2. Dans le menu déroulant, sélectionnez le serveur en tant que Call Manager et le service en tant que Call Manager Service.

|                                                                                                    | Navigatio          | Cisco Unified CM Admi                           | inistration 👻 G              |
|----------------------------------------------------------------------------------------------------|--------------------|-------------------------------------------------|------------------------------|
| CISCO For Cisco Unified Communications Solutions                                                                                                    | admin              | Search Documentation                            | About Logo                   |
| System * Call Routing * Media Resources * Advanced Features * Device * Application * User Management * Buk Administration * Heip *                                                                                                    | _                  | _                                               |                              |
| Service Parameter Configuration                                                                                                    |                    |                                                 |                              |
| Status<br>Status: Ready                                                                                                    |                    |                                                 |                              |
|                                                                                                    |                    |                                                 |                              |
| Server*                                                                                                    |                    |                                                 |                              |
| Not Selected CUCM11CUCM Voice/Video (Active)                                                                                                    |                    |                                                 |                              |
| No parameter available for this service.                                                                                                    |                    |                                                 |                              |
| <ul> <li>*- indicates required item.</li> <li>**The Set-to-Default button restores all parameters that have been modified to their original default values.</li> </ul>                                                                                                    |                    |                                                 |                              |
| cisco       Cisco Unified CM Administration         cisco       For Cisco Unified Communications Solutions         System * Cal Routing * Media Resources * Advanced Features * Device * Application * User Management * Buk Administration * Help *                                                                                                    | Navigatio<br>admin | n Cisco Unified CM Admi<br>Search Documentation | nistration 👻 🕞<br>About Logo |
| Service Parameter Configuration                                                                                                    |                    |                                                 |                              |
| Status                                                                                                    |                    |                                                 |                              |
| Status: Ready                                                                                                    |                    |                                                 |                              |
|                                                                                                    |                    |                                                 |                              |
| Server*       CUCM11CUCM Voice/Video (Active)         Servic*       CUCM11CUCM Voice/Video (Active)         Servic*                                                                                                    |                    |                                                 |                              |
| Server*       CuCM11-cuCM Voice/Video (Active)         Service*       CuCM11-cuCM Voice/Video (Active)         Service*       - Not Selected         All parameters       - Not Selected         Cicco AUC Service (Active)       - t are in the cluster-wide group(s).         Cicco AUC Service (Active)       - t are in the cluster-wide group(s).         Cicco AUC Service (Active)       - t are in the cluster-wide group(s).         Cicco AUC Service (Active)       - No parameter available for this service.         Cicco CITManager (Active) |                    |                                                 |                              |

Étape 3. Recherchez le paramètre Opus Codec Enabled et définissez-le sur Enabled for All Devices pour activer Opus pour tous les périphériques. Enregistrez la configuration.

| Cisco Unified CM Administration<br>For Cisco Unified Communications Solutions      |                                                                  | Navigation Cisco Unified CM Administration -  |
|------------------------------------------------------------------------------------|------------------------------------------------------------------|-----------------------------------------------|
| System   Call Routing   Media Resources   Advanced Features   Device   Application | n 👻 User Management 👻 Bulk Administration 👻 Help 👻               |                                               |
| Service Parameter Configuration                                                    | •                                                                | Related Links: Parameters for All Servers 👻 🧕 |
| 🔜 Save 🤣 Set to Defaut 🍳 Advanced                                                  |                                                                  |                                               |
| Clusterwide Parameters (System - Location and Region)                              |                                                                  |                                               |
| Enforce Millisecond Packet Size *                                                  | True                                                             | ▼ True                                        |
| Locations Trace Details Enabled                                                    | False                                                            | ✓ False                                       |
| Preferred G.711 Millisecond Packet Size *                                          | 20                                                               | • 20                                          |
| Preferred G.722 Millisecond Packet Size *                                          | 20                                                               | ▼ 20                                          |
| Preferred G.723.1 Millisecond Packet Size *                                        | 30                                                               | ▼ 30                                          |
| Preferred G.729 Millisecond Packet Size *                                          | 20                                                               | • 20                                          |
| Always Use Preferred G.729 Packet Size For SIP Trunk Answers.*                     | False                                                            | ✓ False                                       |
| Preferred GSM EFR Bytes Packet Size *                                              | 31                                                               | ▼ 31                                          |
| G.711 A-law Codec Enabled.*                                                        | Enabled for All Devices                                          | ✓ Enabled for All Devices                     |
| G.711 mu-law Codec Enabled *                                                       | Enabled for All Devices                                          | ✓ Enabled for All Devices                     |
| G.722 Codec Enabled *                                                              | Enabled for All Devices                                          | ✓ Enabled for All Devices                     |
| iLBC Codec Enabled.*                                                               | Enabled for All Devices                                          | ▼ Enabled for All Devices                     |
| iSAC Codec Enabled *                                                               | Enabled for All Devices                                          | <ul> <li>Enabled for All Devices</li> </ul>   |
| Opus Codec Enabled                                                                 | Enabled for All Devices                                          | Enabled for All Devices                       |
| Default Intraregion Max Audio Bit Rate *                                           | Enabled for All Devices                                          | 64 kbps (G.722, G.711)                        |
| Default Interregion Max Audio Bit Rate *                                           | Enabled for All Devices Except Recording-Enabled Dev<br>Disabled | ices 8 kbps (G.729)                           |
| Default Intraregion Max Video Call Bit Rate (Includes Audio) *                     | 384                                                              | 384                                           |
| Default Interregion Max Video Call Bit Rate (Includes Audio) *                     | 384                                                              | 384                                           |
| Default Intraregion Max Immersive Video Call Bit Rate (Includes Audio) *           | 200000000                                                        | 200000000                                     |
| Default Interregion Max Immersive Video Call Bit Rate (Includes Audio) *           | 200000000                                                        | 200000000                                     |
|                                                                                    | 200000000                                                        |                                               |

**Note**: Tous les périphériques ne signifient pas que le codec serait activé pour tous les périphériques enregistrés sur CUCM. Il serait activé pour tous les périphériques prenant en charge Opus. Tous les périphériques Cisco ne prennent pas en charge Opus. Pour obtenir la liste des périphériques prenant en charge OPUS, reportez-vous à " section Cisco Devices that Support OPUS ".

Étape 4. Accédez à System > Enterprise Parameter sur la page Cisco Unified CM Administration.

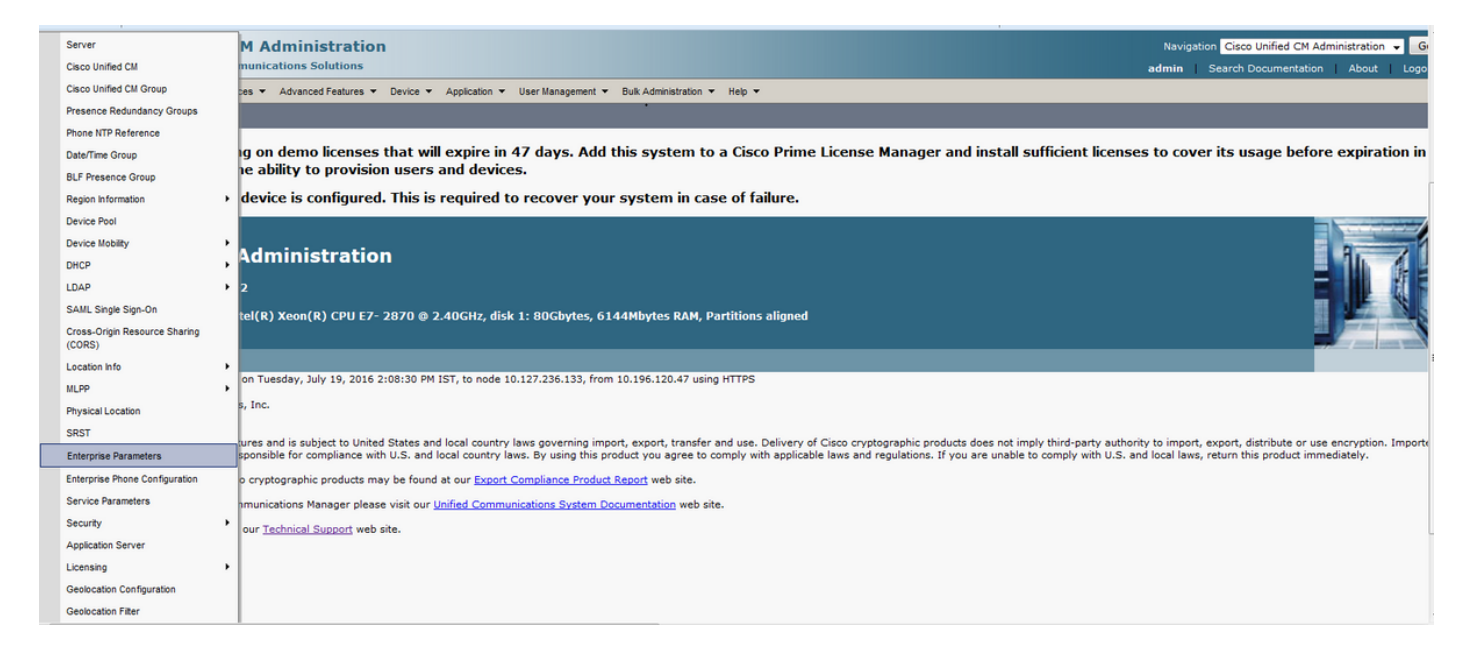

Étape 5. Activez le paramètre de codec G.722 Advertise.

| ahaha Cisco Unified CM Administration                                     |                                                            |   | Naviga                            | tion Cisco Unified CM Administration 👻 G |
|---------------------------------------------------------------------------|------------------------------------------------------------|---|-----------------------------------|------------------------------------------|
| CISCO For Cisco Unified Communications Solutions                          |                                                            |   | admin                             | Search Documentation   About   Logo      |
| System   Call Routing   Media Resources   Advanced Features   Device   Ap | plication 👻 User Management 👻 Bulk Administration 👻 Help 💌 |   |                                   |                                          |
| Enterprise Parameters Configuration                                       |                                                            |   |                                   |                                          |
| 识 Save 🤣 Set to Default   🍟 Reset 🥒 Apply Config                          |                                                            |   |                                   |                                          |
| Status<br>Status: Ready                                                   |                                                            |   |                                   |                                          |
| Enterprise Parameters Configuration                                       |                                                            |   |                                   |                                          |
| Parameter Name                                                            | Parameter Value                                            |   | Suggested Value                   |                                          |
| Cluster ID.*                                                              | StandAloneCluster                                          |   | StandAloneCluster                 |                                          |
| Max Number of Device Level Trace *                                        | 12                                                         |   | 12                                |                                          |
| DSCP for Phone-based Services *                                           | default DSCP (000000)                                      | • | default DSCP (000000)             |                                          |
| DSCP for Phone Configuration *                                            | CS3(precedence 3) DSCP (011000)                            | • | CS3(precedence 3) DSCP (011000)   |                                          |
| DSCP for Cisco CallManager to Device Interface *                          | CS3(precedence 3) DSCP (011000)                            | • | CS3(precedence 3) DSCP (011000)   |                                          |
| Connection Monitor Duration.*                                             | 120                                                        |   | 120                               |                                          |
| Auto Registration Phone Protocol.*                                        | SIP                                                        | • | SCCP                              |                                          |
| Auto Registration Legacy Mode *                                           | True                                                       | - | False                             |                                          |
| BLF For Call Lists *                                                      | Disabled                                                   | • | Disabled                          |                                          |
| Advertise G.722 Codec 🖉                                                   | Enabled                                                    |   | Enabled                           |                                          |
| Phone Personalization *                                                   | Disabled                                                   |   | Disabled                          |                                          |
| Services Provisioning *                                                   | Internal                                                   | • | Internal                          |                                          |
| Feature Control Policy                                                    | < None >                                                   | • |                                   |                                          |
| Wi-Fi Hotspot Profile                                                     | < None >                                                   | * |                                   |                                          |
| IMS Inter Operator Id.*                                                   | IMS Inter Operator Identification                          |   | IMS Inter Operator Identification |                                          |
| URI Lookup Policy.*                                                       | Case Sensitive                                             | - | Case Sensitive                    |                                          |
|                                                                           |                                                            |   |                                   |                                          |

**Remarque** : si le paramètre de codec G.722 Advertise est défini sur Désactivé, les périphériques n'utiliseront pas OPUS même si le paramètre de codec OPUS activé sous le paramètre de service est défini sur Activé.

Une fois les modifications apportées, vous devez cliquer sur " bouton Appliquer la " de configuration et " bouton Réinitialiser " pour que les modifications prennent effet.

**Remarque** : un paramètre Reset Command for Enterprise réinitialise tous les périphériques enregistrés dans CUCM.

Défauts associés

• <u>CSCva48193</u>